## Accommodate Student User Instructions

Montana state University Billings City College

Disability Support Services has implemented a new accommodation management platform called Accommodate. Your Accommodate portal will house important information about your accommodations. Please follow the step-by-step instructions below to access and navigate your Accommodate portal.

Log-in to Accommodate here: https://msubillings-accommodate.symplicity.com/students and select "Student"

| BILLINGS                             |              |               | :                             |
|--------------------------------------|--------------|---------------|-------------------------------|
|                                      | What type of | user are you? |                               |
|                                      | Student      | Faculty       |                               |
| Accessibility Services Management Sy | ystem        |               | Privacy Policy   Terms of Use |

| BILLINGS                                                                                                    |                                                                                                    |
|----------------------------------------------------------------------------------------------------|----------------------------------------------------------------------------------------------------|
| ☆ Home Image: Accommodations                                                                                                    | News Feed                                                                                                    |
| <ul> <li>Appointments</li> <li>              Resources      </li> <li>             Surveys         </li> <li>             Testing Room         </li> </ul> | Welcome to Accommodate!<br>To request accommodations please click on the Accommodations link in the left-hand<br>menu and then on 'Application for Accommodations.'           |
| 📩 Calendar                                                                                                    | Submit a Testing Request           If you are approved for testing accommodations, you can request a testing time, click           on the Testing Room link on the left menu. |

To view your accessibility application, select "Accommodations" > "Application for Accommodations".

Note: Students who registered with DSS before Accommodate will find a summary of their original Application.

| 2 A | montana state university<br>BILLINGS |                                                                                 |
|-----|--------------------------------------|---------------------------------------------------------------------------------|
| ស   | Home re                              | eturn   Return to list (Accommodation)                                          |
| œ   | Accommodations                       | Accommodation                                                                   |
|     | Application for<br>Accommodations    |                                                                                 |
|     | Supplemental                         | Accessibility Request Supplemental Semester Request Letters Equipment Documents |
|     | Semester Request                     |                                                                                 |
|     | Accommodation<br>Letters             | Schedule Alternative Test                                                       |
|     | Equipment                            | Annelis stiens for Otherland Association (bility Associations                   |
|     | Documents                            | Application for Student Accessibility Accommodation                             |
| ĥô  | Appointments                         | Request #                                                                       |
| C   | Resources                            | A00400-2022                                                                     |
| Ê   | Surveys                              | Student                                                                         |
| R   | Testing Room                         | Mike Smith                                                                      |
| 8   | Calendar                             | Cell Phone Number                                                               |
| ¢   | Profile                              | 1234567890                                                                      |

## To submit a request for supplemental accommodations, select "Accommodation" > "Supplemental Request" > "Add New"

| ł | Accommoda             | tion         |                  |         |           |           |
|---|-----------------------|--------------|------------------|---------|-----------|-----------|
|   | Accessibility Request | Supplemental | Semester Request | Letters | Equipment | Documents |
|   | Active Archived       |              |                  |         |           |           |
|   | Add New               |              |                  |         |           |           |

To request an appointment with a DSS staff member, select "Appointment Request" > "Request New Appointment"

| Requested Appointments | Approved Appointments |
|------------------------|-----------------------|
|                        |                       |
| _ <b>D</b> _           |                       |
|                        |                       |
| No records found       | No records found      |

## To upload a new document, select "Accommodations" > "My Documents" > "Add New Accessibility Document"

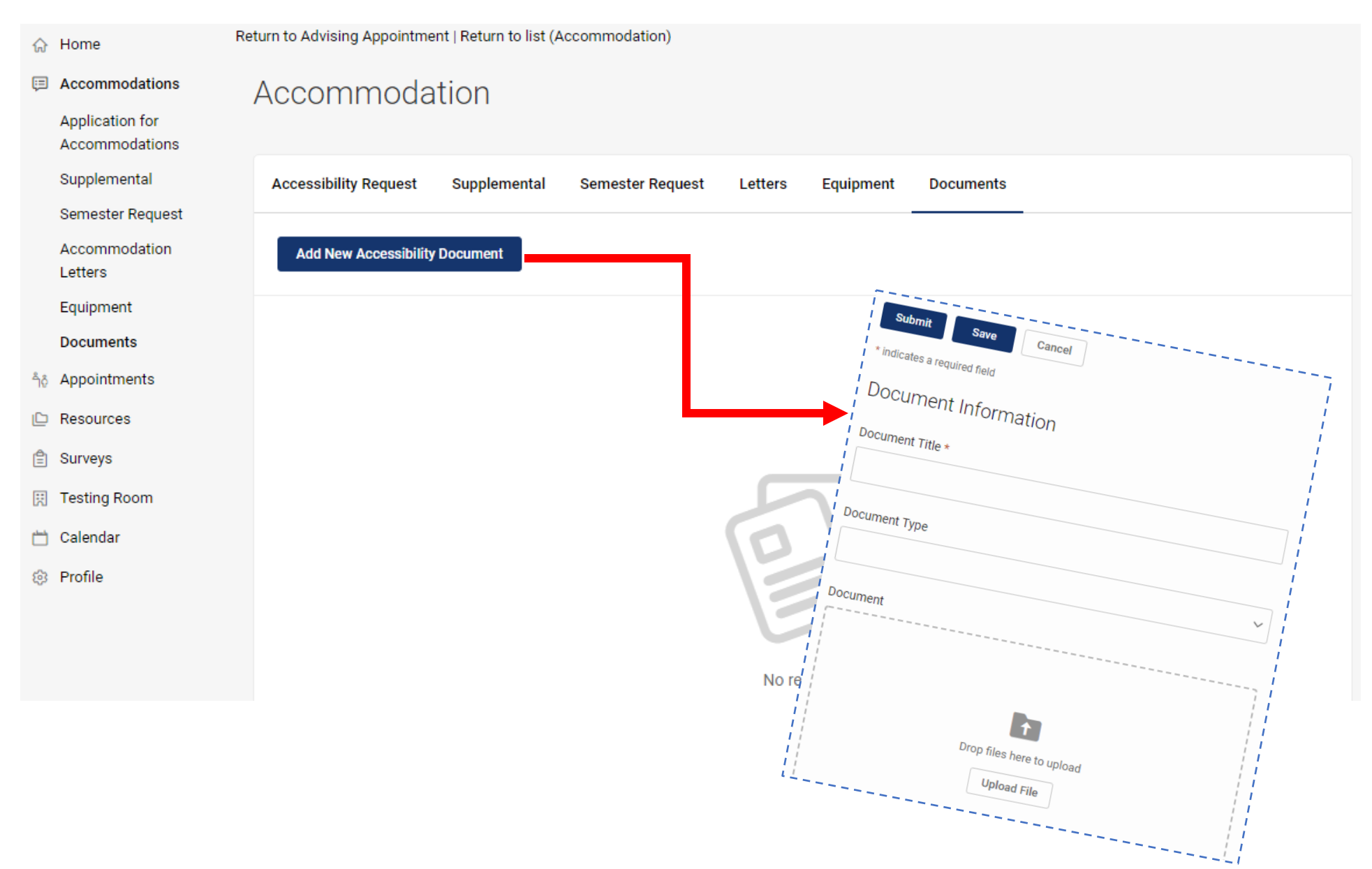